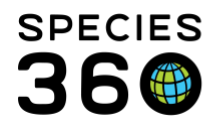

Global information serving conservation.

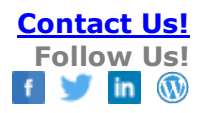

## STUDBOOK DATA QUALITY ERROR NOTE

How to add a note associated with a Data Quality Error in ZIMS for Studbooks.

Contact <a href="mailto:support@Species360.org">support@Species360.org</a>

A note box is associated with each Data Quality Error and you can choose to add a note or not. Notes can be especially helpful for data that ZIMS interprets as an error but is actually not. An example would be the error that the Sire was deceased before the conception date for a parma wallaby. This often happens because of embryonic diapause and is not an actual error.

To add a note, select the Add Note icon to the right of the error.

| High (0) | Medium (754)         | Low (0)      | 🗌 Display Disp      | missed Errors               |                   |            |        |          |
|----------|----------------------|--------------|---------------------|-----------------------------|-------------------|------------|--------|----------|
| Studb    | oo <mark>k ID</mark> | GAN          |                     | Current Location            |                   | Current Lo | cal ID | Sex Type |
|          | <mark>-</mark> E     | M-22 No acqu | isition transactio  | n after wild or unknown bir | th 🛛 🖵 🗙          |            |        |          |
| 781      |                      |              |                     | MANTEO                      | 1                 | Add note   |        | Male     |
|          | <mark>-</mark> E     | M-22 No acqu | uisition transactio | n after wild or unknown bir | t <mark>eo</mark> |            |        |          |
| 1878     |                      |              |                     | MANTEO                      |                   | 11878      |        | Male     |

Record the note as desired and Save.

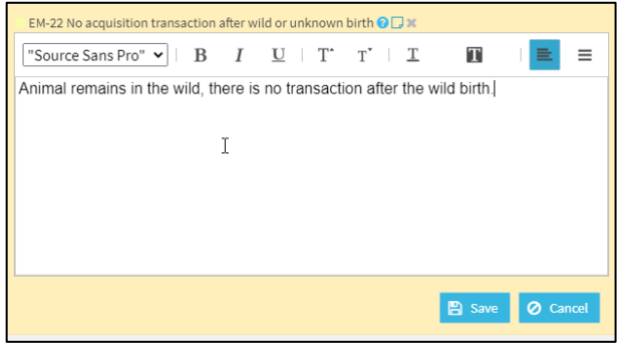

If there is a note associated with an error the icon will be filled in. The top error has a note, the bottom error does not. You can read the note by hovering over it.

| Studbook ID | GAN                    | Current Location                       | Current Local ID        | Sex Type                 | Birth Date                       |
|-------------|------------------------|----------------------------------------|-------------------------|--------------------------|----------------------------------|
| 1519        |                        | MANTEO                                 | 11519                   | Male                     | Apr 18, 2006 +/- 1 day           |
|             | EM-22 No acquisition t | ransaction after wild or unknown birth | <b>o m</b> e            |                          |                                  |
| 781         |                        | MANTEO                                 | Animal remains in the v | vild, there is no transa | action after the wild birth. Jay |
|             | EM-22 No acquisition t | ransaction after wild or unknown birth | <b>G</b> D×             |                          |                                  |
| 1070        |                        | MANTEO                                 | 11878                   | Male                     | Apr 25, 2011 +/- 1 day           |

It is the mission of Species360 to facilitate international collaboration in the collection and sharing of information on animals and their environments for zoos, aquariums and related organizations.

www.Species360.org – Global Information Serving Conservation

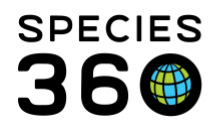

Click on the note icon to edit the note or delete the note by selecting the Delete button.

The notes added in the data quality list will display in the Animal Notes grid in Animal Detail screen.

| Animal Notes |           |               |                                  |                                              |                        |  |  |
|--------------|-----------|---------------|----------------------------------|----------------------------------------------|------------------------|--|--|
|              | ۶ o ۵     |               |                                  |                                              |                        |  |  |
| Date         | Note Type | Note Sub Type | Keywords                         | Comment                                      | Recorded By            |  |  |
| Apr 18, 2006 | General   |               | Data Migration - Contraception   | This animal was once marked 'Not C           | Data Migration Process |  |  |
| Nov 21, 2014 | General   |               | PopLink Assumption Note          | A Go LTF event has been added since $\ldots$ | Data Migration Process |  |  |
| Oct 26, 2020 | General   | Data Quality  | (DISMISSED) EM-22 No acquisition | Animal remains in the wild, there is n       | Adrienne Miller        |  |  |
|              |           |               |                                  |                                              |                        |  |  |

The following Rules apply:

- You can only delete a note from the Data Quality list. You can edit notes linked to data quality errors in the Animal Notes grid (editing here will update the note in the Data Quality list) but you cannot delete a note linked to a Data Quality error from the Animal Notes grid.
- Each error can have only one note. If there are multiple errors for an animal, each error can have a note.
- You can add/edit/delete notes on active or dismissed errors.
  - If an error is dismissed the associated note keywords will be updated to display DISMISSED.
  - If an error is resolved (no longer displays in the Data Quality list) the note will remain in the Animal Notes grid with RESOLVED added to the keyword. Now that the error note is no longer linked to a data quality error, you can delete it from the notes grid.
- Functionality is available under the Edit Role control for Data Quality. If edit access is granted by the Regional Association/Institution, you can add/edit/delete notes. If you only have view access to Data Quality you can only view notes.
- These notes can be rolled back in Data Entry Monitoring.

## Revised 28 October 2020